# **Application Note**

## An introduction to using the Touchpoint Pro PC Configuration Software

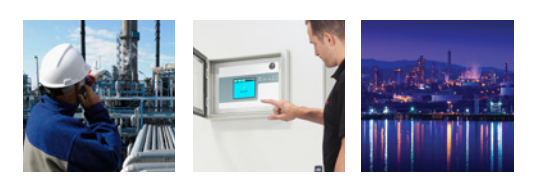

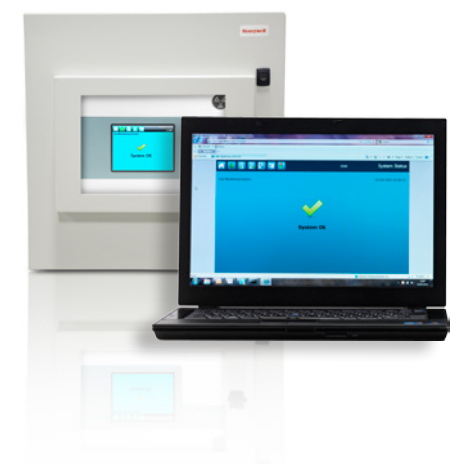

#### System configuration is simplified and time-effective with Touchpoint Pro' intelligent and flexible PC Configuration Software

Touchpoint Pro system channels can be configured by using the Touchpoint Pro' Controller's touch screen User Interface or the optional Touchpoint Pro PC Configuration Software.

The Touchpoint Pro PC Configuration Software is especially designed to simplify the configuration of individual channels and reduce the overall commissioning time for larger systems.

The PC Configuration Software is optimised for the larger screen of a PC monitor. Especially for configuration of larger systems, the PC provides better comfort and efficiency than using the touch screen. In the PC Configuration Software many of the configuration screens are combined, reducing the overall commissioning time of the channels.

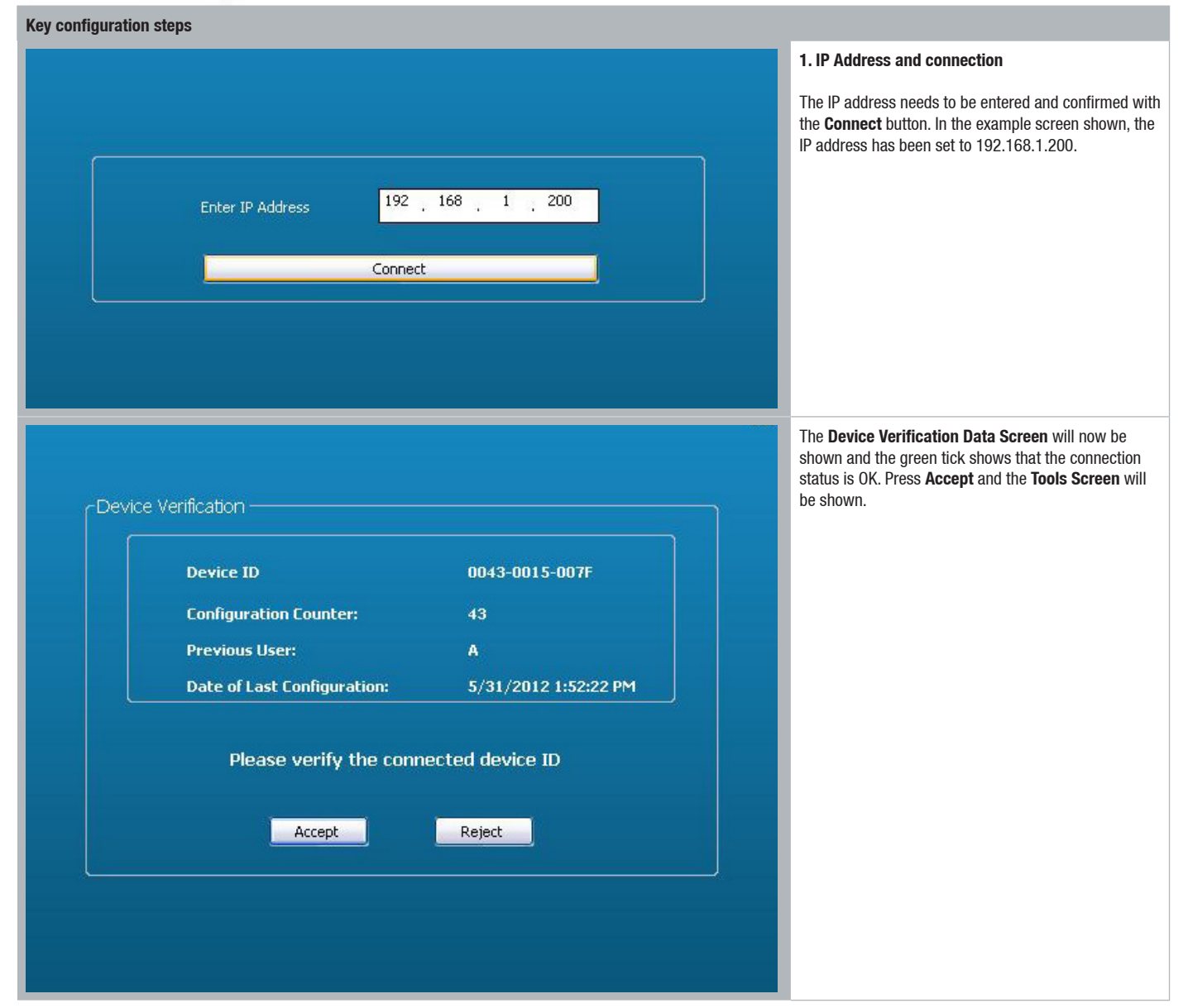

# **Application Note**

## An introduction to using Touchpoint Pro PC Configuration Software continued...

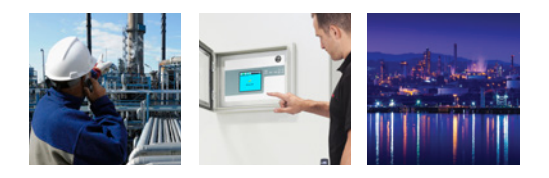

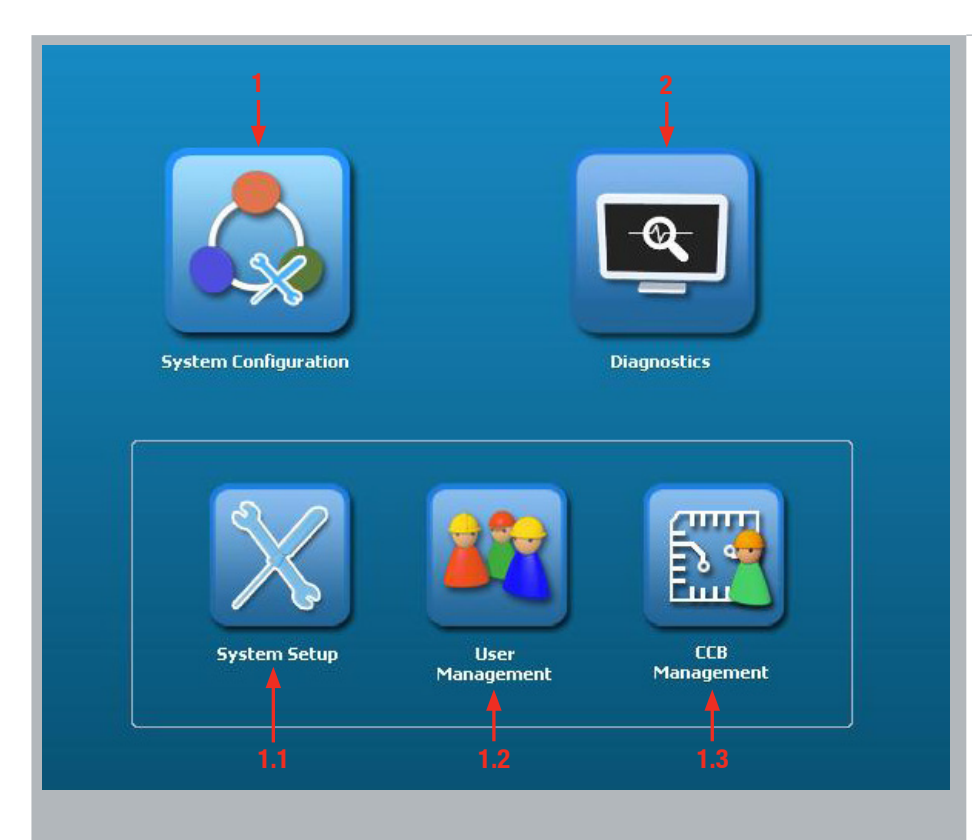

| System Setup                                                                                                    | System Setup                                                                                                    |
|----------------------------------------------------------------------------------------------------|----------------------------------------------------------------------------------------------------|
| <b>東</b> 人                                                                                                    |                                                                                                    |
| <ul> <li>NOS - AIM BY - 0190-0001-2002</li> <li>NOS - AIM BY - 0190-0001-2002</li> <li>NOS - 100 - Channel 102 - Channel 103</li> <li>NOS - 2102 - Channel 102 - Channel 103</li> <li>NOS - 2102 - Channel 102 - Channel 103</li> <li>NOS - 2112 - AIM BY Testboard 2 Ch2 - Channel 111</li> <li>NOS - 011 - 0011 - 1118 NS - Channel 0007</li> <li>NO4 - ROM - 0030-0011-106</li> <li>NO4 - ROM - 0030-0011-106</li> <li>NO4 - ROM - 0030-0011-106</li> <li>NO4 - COM - 0011 - 1118 NS - Channel 0007</li> <li>NO4 - COM - 0041-0007-2008</li> <li>NOS - 011 - 0111 Testboard Ch2 - Channel 113</li> <li>NOS - 011 - 0111 Testboard Ch2 - Channel 113</li> <li>NOS - 011 - 0111 Testboard Ch2 - Channel 115</li> <li>NOS - 011 - 0111 Testboard Ch3 - Channel 116</li> <li>NOS - 115 - D11T Testboard Ch3 - Channel 117</li> <li>NOS - 115 - D11T Testboard Ch3 - Channel 117</li> <li>NOS - 115 - D11T Testboard Ch3 - Channel 117</li> <li>NOS - 115 - D11T Testboard Ch3 - Channel 117</li> <li>NOS - 115 - D11T Testboard Ch3 - Channel 117</li> <li>NOS - 011 - 011-2001</li> <li>NOS - 115 - D11T Testboard Ch3 - Channel 117</li> <li>NOS - 011 - 013 - 2002</li> <li>NOS - 112 - A1M BY Testboard 1 Ch1 - Channel 121</li> <li>NOS - 112 - A1M BY Testboard 1 Ch1 - Channel 121</li> <li>NOS - 011 - 0013 - 0023</li> <li>NOS - 011 - 003 - 005 - 01 Light - Channel 122</li> <li>NOS - 010 - 0041-0013-2000</li> <li>NOS - 007 - Red Light - Channel 0005</li> <li>NOS - 007 - Red Light - Channel 0007</li> <li>NOS - 010 - 0190-0002-2000</li> <li>NOS - 100 - 123 - A1M BY Testboard 1 Ch2 - Channel 0008</li> <li>NOS - 007 - Red Light - Channel 0007</li> <li>NOS - 007 - Red Light - Channel 0007</li> <li>NOS - 001 - 013 - 2000</li> <li>NOS - 1004 - 0139-0002-2000</li> <li>NOS - 1004 - 0139-002-2000</li> </ul> | R         Commission Channel         Select from Servor Catalogue           MOULL 109 - AIN WT CENT         Select from Servor Catalogue           MOULL 119 - AIN WT CENT         Select from Servor Catalogue           MOULL 111 - Stansepoint C         Configure Cutom Servor           MOULL 111 - Stansepoint C         Configure Cutom Servor Catalogue           MOULL 111 - Stansepoint C         Configure Cutom Servor           MOULL 100 - Channel 102         Computed Channel 102           MOULL - 0001 - Allar 103 - Channel 0007         MOULL - 0002 - Fault 105 - Channel 0007           MOULL - 113 - DIM Testboord Ch1 - Channel 113         MOULL - 114 - DIM Testboord Ch2 - Channel 114           MOULL - 113 - DIM Testboord Ch3 - Channel 115         MOULL - 001-2001           MOULL - XIT AA - 0041-0013-2801         MOULL - Channel 117           MOUCL - 122 - All M WT CENDOARD (L Channel 117         MOUCL - 122 - All M WT CENDOARD (L Channel 121           MOUCL - 122 - All M WT CENDOARD (L Channel 122         MOUCL - 123 - All M WT CENDOARD (L Channel 122           MOUCL - 120 - All M WT CENDOARD (L Channel 1005         MOUCL - 120 - All M WT CENDOARD (L Channel 1005           MOUCL - 0003 - Channel 0005         MOUCL - 0004 - OLGE-1006           MOUCL - 0005 - Channel 1007         MOUCL - 123 - Reave Inhibit - Channel 0007           MOUCL - 0005 - DUIT - 0000-2008         MOUCL - 123 - Reave Inhibite - Channel 125 |

#### 2. Tools screen

The Tools Screen includes System Configuration (1) and Diagnostics (2).

#### 2.1 How to configure a channel

If you click the **System Configuration** button (1), the **System Setup** button (1.1), **User Management** button (1.2) and the **Control Centre Board (CCB) Management** button (1.3) will be displayed.

#### Next steps:

- 1. Click the **System Setup** button (1.1) to configure the channel.
- 2. A System Setup tree will be displayed.
- 3. Click on the **Channel** that you wish to configure and then click on the **Configure** button
- 4. A scroll down box will now open
- 5. Select the Configuration option

Individual channels can be configured in several ways:

- Using the built-in **Sensor Catalogue** (Analogue Input Modules only)
- By completing a full Custom Configuration
- By copying a previously configured channel

# **Application Note**

## An introduction to using Touchpoint Pro PC Configuration Software continued...

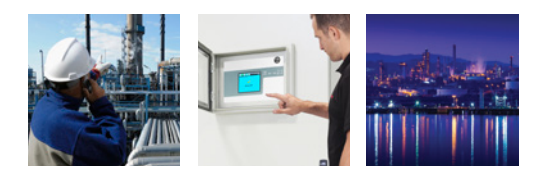

|                                                                                                    |                                                                                                  |                                          | 2.2. Commissioning a channel using the Sensor<br>Catalogue                                                                                                    |
|----------------------------------------------------------------------------------------------------|--------------------------------------------------------------------------------------------------|------------------------------------------|----------------------------------------------------------------------------------------------------|
| Module Type<br>Module UDID<br>Channel ID<br>Modified Value<br>Sent Value                                  | AIM mA<br>0041 - 0011 - 2801<br>103<br>103                                                       |                                          | When the Sensor Catalogue is used, only the Channel<br>ID, the Channel Location Tag and the Channel Custom<br>ID need to be programmed. The rest of the<br>configuration is programmed automatically. This is<br>the fastest and most efficient way to commission a<br>channel. The steps involved in this process are detailed<br>below:                                                                                                    |
| Channel Location Tag<br>Modified Value<br>Sent Value<br>Channel Custom ID<br>Modified Value<br>Sent Value | Gas House 25<br>Gas House 25<br>Channel 103<br>Channel 103<br>Back Send                          | Accept Edit Skip                         | <ol> <li>Enter the Channel ID - use the default setting or<br/>select a parameter from the scroll down box</li> <li>Enter the Channel Location Tag - use the default<br/>setting or change the parameter.<br/>Up to 30 characters can be entered. <i>It is important to<br/>use a name that will help to identify the system<br/>location afterwards</i></li> <li>Enter the Channel Custom ID. <i>This parameter is only<br/>visible in the</i> <b>Input Detail Screen</b> <i>or in</i> <b>Reports</b></li> <li>Click the <b>Send</b> button</li> <li>Click the <b>Field Device</b> Name. <i>All devices will be listed<br/>in the Sensor Catalogue scroll down box</i></li> </ol> |
| Field Device Name<br>New Value<br>Sensor Name<br>New Value                                                | Sensepoint Toxic 💌                                                                               |                                          | <ul> <li>7. Enter the Sensor Name. The scroll down box will list<br/>all available sensor names for the selected Field<br/>Device</li> <li>8. Click Send button</li> <li>9. Click Accept button</li> <li>10. A pop up will now show you that your configuration<br/>was successful. Click OK</li> <li>11. The newly configured channel will now be shown<br/>in the System Setup Tree</li> <li>Please Note: Only the active buttons are<br/>highlighted.</li> </ul>                                                                                                    |
|                                                                                                    | Back Send                                                                                        | Accept Edit Skip                         |                                                                                                    |
| Con<br>'MOé<br>is si                                                                                      | figuration for Channel<br>iC2 - i03 - Gas House 25 - Cha<br>uccessful, please proceed with<br>OK | nnel i03'<br>calibration and/or testing. |                                                                                                    |
|                                                                                                    |                                                                                                  |                                          |                                                                                                    |

# **Application Note**

## An introduction to using Touchpoint Pro PC Configuration Software continued...

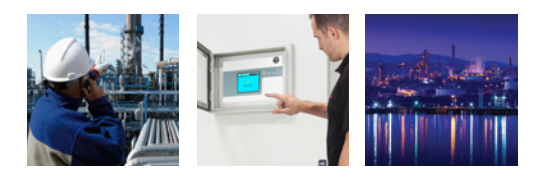

|     | A                                                   |
|-----|-----------------------------------------------------|
| -40 |                                                     |
| 9   | M03 - AIM mV - 0190-0001-2802                       |
|     | MO3C1 - 109 - AIM mV Test-Jig - Channel 109         |
|     |                                                     |
|     | M03C3 - ill - Sensepoint Cat. 100%LEL - Channel il. |
|     | M03C4 - il2 - AIM mV Testboard 2 Ch2 - Channel i21  |
| 3-1 | 104 - ROM - 0190-0001-1006                          |
|     |                                                     |
|     | M04C2 - 0002 - Fault 105 - Channel 0007             |
|     | M04C3 - 0003 - Inhibit 105 - Channel 0007           |
|     | R M04C4                                             |
| 3-1 | M05 - DIM - 0041-000E-2008                          |
|     | MUSUL - 113 - DIM Testboard Chi - Channel 113       |
|     | MOSC2 - 114 - DIM Testboard Ch2 - Channel 114       |
|     | MOSC3 - 115 - DIM Testboard Ch3 - Channel 115       |
|     | MUSL4 - 116 - DIM Testboard Un4 - Unammei 116       |
| 1   | NOCCI AIR MA - 0041-0011-2801                       |
|     | MOGEL - 117 - Uptima Plus - Channel 117             |
|     | MUSC2 - 103 - Gas House 25 - Channel 103            |
|     | NOSCA                                               |
|     | a NO7 ATM                                           |
|     | NO7C1 - 121 - NIM W Testhoard 1 Chl - Channel 121   |
|     | MO7C2 - i22 - Sensengint RDM - Chennel i22          |
|     | MOTC3 - 123 - AIM my Testhoard 1 Ch2 - Channel 123  |
|     |                                                     |
|     | M08 - B0M - 0041-0016-1006                          |
|     | MOSC1 - 0005 - Green Light - Channel 0005           |
|     | M0862 - 0006 - Yellow Light - Channel 0006          |
|     | M08C3 - 0007 - Red Light - Channel 0007             |
|     | M08C4 - 0008 - Horn / Sounder - Channel 0008        |
|     | NO9 - DIM - 0190-0002-2008                          |
|     | N09Cl - i25 - Remote Inhibit - Channel i25          |
|     | N09C2                                               |
|     | N09C3                                               |
|     | M09C4                                               |

| d Device Selection |                      |   | Sensor Range Settings      |          |       |          |       |
|--------------------|----------------------|---|----------------------------|----------|-------|----------|-------|
| Field Device Name  |                      |   | Gas Range Settings         | Minimum  |       | Maximum  |       |
| New Value          | Generic Field Device | v | New Value                  | 0        | % PSD | 100      | % PSD |
| Sensor Name        |                      |   | -Signal Range Settings -   |          |       |          |       |
| New Value          | Generic Sensor       | × | New Value                  | 4.0      | mA    | 20.0     | mA    |
| Sensor Settings    |                      |   | Display Settings           |          |       |          |       |
| Gas Name           |                      |   | - Decimal Places           |          |       |          |       |
| New Value          | Gas                  | × | New Value                  | 0        |       | ×        |       |
| Ges Unit           |                      |   | Peak Hold Enable           |          |       |          |       |
|                    | [1: mm               |   | New Value                  | Enable   |       |          |       |
| New Value          | 1% PSD               | × | -Zero Suppression Settings |          |       |          |       |
|                    |                      |   |                            | Negative |       | Positive |       |
|                    |                      |   | New Value                  | 0 👌      | % FSD | 0 0      | % FSD |
|                    |                      |   |                            |          |       |          |       |
|                    |                      |   |                            |          |       |          |       |

Example of one of the System Setup/Sensor and Display Setting screens

2.3 Commissioning a channel using the Custom Channel Configuration

This option enables the user to set parameters as required. The steps involved in this process are detailed below:

- 1. The first five steps are identical to those described in 2.1.
- 2. Now walk through the **Setting** screens and define the parameters as required
- 3. After each setting screen click the **Send** and **Accept** buttons
- 4. The **Back** button enables the user to go one step back and change parameters as desired
- 5. After setting all parameters click **OK** to confirm that the configuration was successful
- 6. The new configured channel will now be shown in the **System Setup Tree**

# **Application Note**

## An introduction to using Touchpoint Pro PC Configuration Software continued...

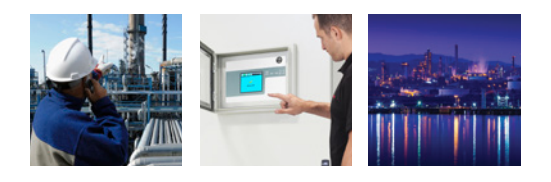

#### 2.4 User Management In the User Management section (1.2) the Configured User (User Name and Access Level) are displayed. Scree This tool allows users to be added, removed and also figured II passwords to be modified. Click the button as required. Access Level Manufacturer Operato Example of the User Management screen 2.5 CCB Management The CCB Management/CCB Configuration section (1.3), allows access to buzzer activation settings, Current Value All Events (All Alarms, Faults, Inhibits and Warnings) Current Value Disable All Events (All Alarms, Faults, Inhibits and Warnings) New Value Enable single or dual CCB modes and also password New Value protection. inable Dual CO Cu nt Val Dual CCB Enable New Value Single CCB New Value Example of the CCB screen 3. Diagnostics In the **Diagnostic** section the status, firmware version Diagnostics Screen ID: V510 100 and number of errors in the configured Modules / 0.0.1.17 Module types are displayed. 0.0.1.17 Normal 0.0.1.9 AIM4\_20mA Normal 0.0.1.9 Normal 0.0.1.9 Normal AD44\_20mA 0.0.1.9

Example of the Diagnostic screen

# **Honeywell Analytics Gas Detection**

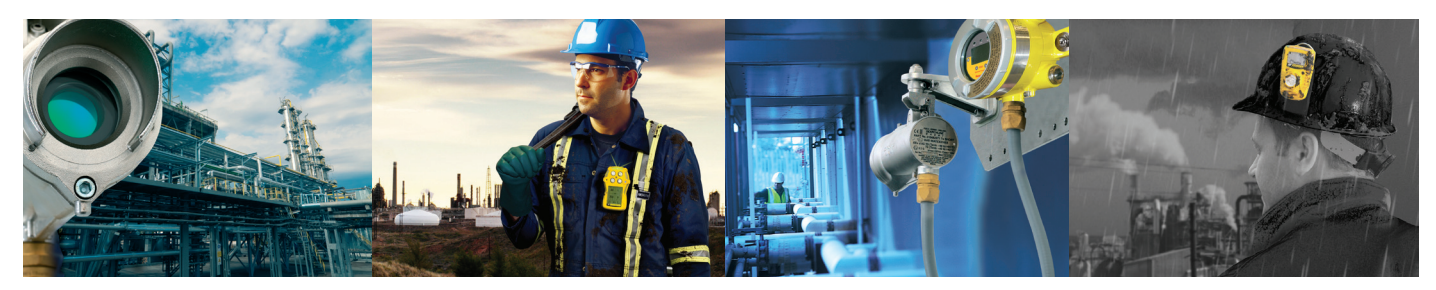

Honeywell Analytics is able to provide gas detection solutions to meet the requirements of all applications and industries. Contact us in the following ways:

### Headquarters

#### Americas

Honeywell Analytics Distribution Inc. 405 Barclay Blvd. Lincolnshire, IL 60069 USA Tel: +1 847 955 8200 Toll free: +1 800 538 0363 Fax: +1 847 955 8210

detectgas@honeywell.com

#### Europe, Middle East, Africa

Life Safety Distribution AG Javastrasse 2 8604 Hegnau Switzerland Tel: +41 (0)44 943 4300 Fax: +41 (0)44 943 4398 gasdetection@honeywell.com

Customer Service:

Tel: +800 333 222 44 (Freephone number) Tel: +41 44 943 4380 (Alternative number) Fax: +800 333 222 55 Middle East Tel: +971 4 450 5800 (Fixed Gas Detection) Middle East Tel: +971 4 450 5852 (Portable Gas Detection)

#### Asia Pacific

Honeywell Analytics Asia Pacific #701 Kolon Science Valley (1) 43 Digital-Ro 34-Gil, Guro-Gu Seoul 152-729 Korea Tel: +82 (0) 2 6909 0300 Fax: +82 (0) 2 2025 0388 India Tel: +91 124 4752700

analytics.ap@honeywell.com

www.honeywellanalytics.com

#### Honeywell Analytics Experts in Gas Detection

#### **Please Note:**

While every effort has been made to ensure accuracy in this publication, no responsibility can be accepted for errors or omissions. Data may change, as well as legislation, and you are storoply advised to obtain copies of the most recently issued regulations, standards, and guidelines. This publication is not interded to form the basis of a contract.

13028\_H\_AppNote\_Touchpoint Pro Simpli ied Expansion APN0085\_V1\_10-14\_EMEAI © 2014 Honeywell Analytics

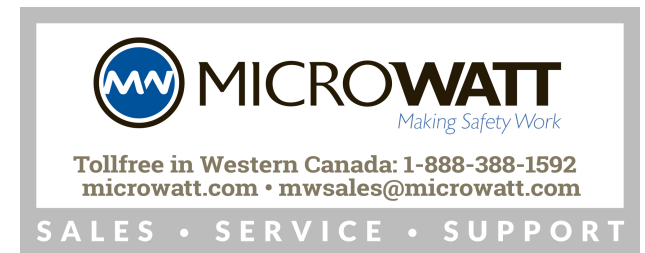

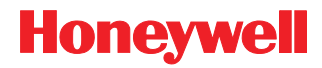